# ขั้นตอนการรายงานตัวและลงทะเบียนผ่านระบบ

### เข้าสู่เว็บไซต์ ระบบทะเบียนนักศึกษา <u>reg.rmutp.ac.th</u> และคลิก <u>เข้าสู่ระบบ</u>

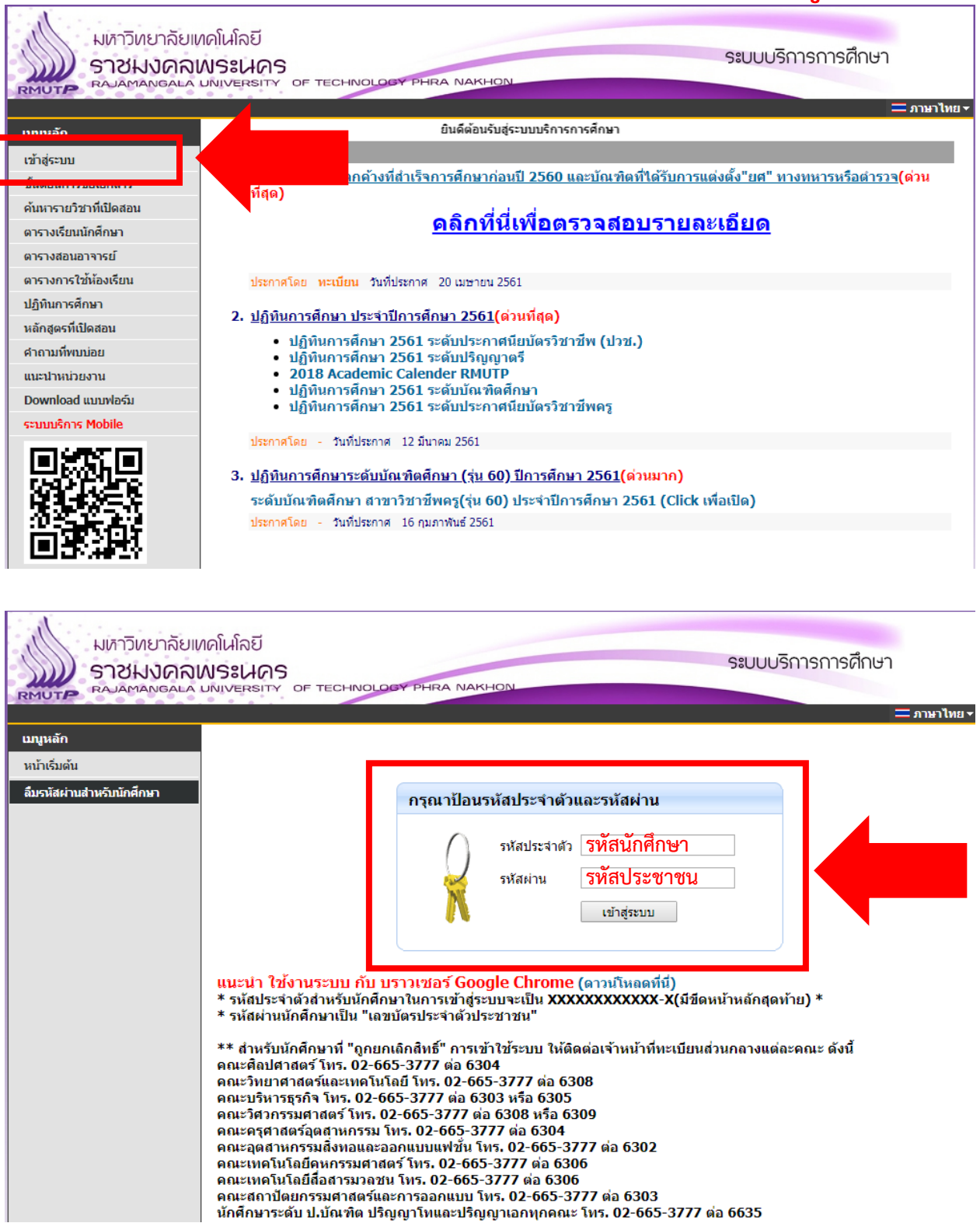

กรอกข้อมูลให้ครบถ้วน หากข้อมูลส่วนใด ไม่มี ให้ทำการ " - " (ขีดกลาง)

| เมนูหลัก     |                                 |                 |                         |                 |  |  |  |
|--------------|---------------------------------|-----------------|-------------------------|-----------------|--|--|--|
| หน้าเริ่มต้น | ขึ้นทะเบียนนัก                  | กศึกษาใหม่      |                         |                 |  |  |  |
|              | ข้อมูลส่วนบุคคล                 |                 |                         |                 |  |  |  |
|              | ดำนำหน้า                        | นาย 🔻           | เลขบัตรประชาชน          |                 |  |  |  |
|              | ชื่อ                            |                 | นามสกุล                 |                 |  |  |  |
|              | ชื่อ<br>ภาษาอังกฤษ *            |                 | นามสกุล<br>ภาษาอังกฤษ * |                 |  |  |  |
|              | ชื่อกลาง<br>(ถ้ามี)             |                 |                         |                 |  |  |  |
|              | วันเดือนปีเกิด *                |                 | ภูมิลำเนาเดิม *         | กระบี 🔹         |  |  |  |
|              | เชื้อชาติ *                     | ไทย ▼           | สัญชาติ *               | ไทย ▼           |  |  |  |
|              | ศาสนา *                         | พุทธ 🔻          | หมู่โลหิต *             | A T             |  |  |  |
|              | ข้อมูลวุฒิการศึกษา              |                 |                         |                 |  |  |  |
|              | ชื่อสถานศึกษาเดิม *             |                 |                         | เลือก           |  |  |  |
|              | วุฒิการศึกษาเดิม *              | ปริญญาตรี.อื่นๆ | T                       |                 |  |  |  |
|              | เกรดเฉลี่ยสะสม *                |                 | วันที่สำเร็จการศึกษา    | <b>T T T</b>    |  |  |  |
|              | ข้อมูลที่อยู่                   |                 |                         |                 |  |  |  |
|              | ที่อยู่ตามทะเบียนบ้าน:          |                 |                         |                 |  |  |  |
|              | เลขรหัสประจำบ้าน<br>(11 หลัก) * |                 | Example                 |                 |  |  |  |
|              | บ้านเลขที่ *                    |                 | อาคาร/หมู่บ้าน          |                 |  |  |  |
|              | หมู่ *                          |                 | ซอย                     |                 |  |  |  |
|              | ถนน *                           |                 | แขวง/ตำบล *             | กกกุง 🔻         |  |  |  |
|              | เขต/อำเภอ *                     | กงหรา 🔻         | จังหวัด *               | กรุงเทพมหานคร 🔻 |  |  |  |

#### \*\*\* กรณีกรอกข้อมูลไม่ครบถ้วน หรือ ไม่ถูกต้อง ระบบจะแสดงข้อผิดพลาดดังรูป \*\*\*

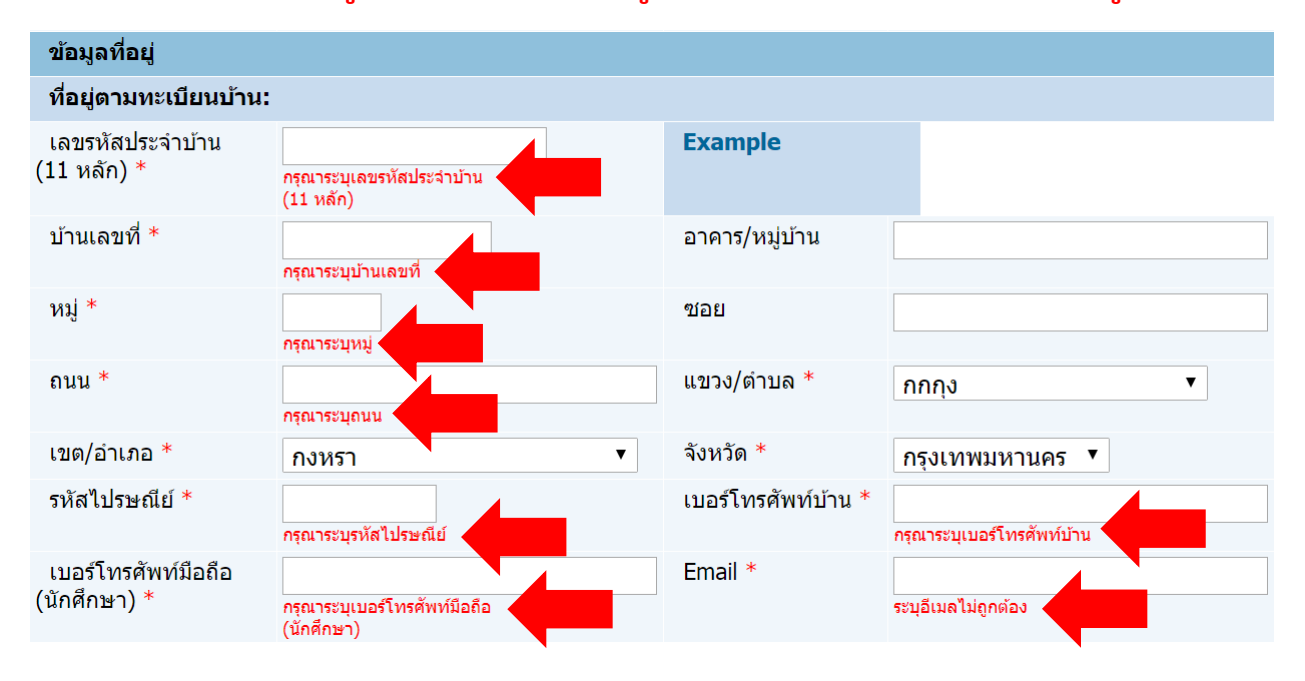

หากกรอกข้อมูลครบถ้วน ถูกต้องแล้ว ให้คลิกที่ปุ่ม บันทึก ดังรูป

| ข้อมูลผู้ปกครอง                      |                                             |                                                                           |                                                                             |
|--------------------------------------|---------------------------------------------|---------------------------------------------------------------------------|-----------------------------------------------------------------------------|
| ความเกี่ยวข้องผู้<br>ปกครอง *        | บิดามารดาหรือญาติ ▼                         |                                                                           |                                                                             |
| ดำนำหน้า                             | ีนาย ▼                                      | เลขบัตรประชาชนผู้<br>ปกครอง<br>(ถ้าไม่มีให้ใส่ 0<br>จำนวน 13 ตัวคิดกัน) * | กรณาระบุเลขมัตรประชาชนผู้ปกครอง<br>(ถ้าไม่มีไห้ไส่ 0<br>จำนวน 13 ดัวติดกัน) |
| ชื่อผู้ปกครอง *                      | กรุณาระบุชื่อผู้ปกครอง                      | นามสกุลผู้ปกครอง *                                                        | กรุณาระบุนามสกุลผู้ปกครอง                                                   |
| ข้อมูลรายได้ผู้ปกครอง *              | <150,000 บาทต่อปี 🔹 🔻                       |                                                                           |                                                                             |
| ข้อมูลอาชีพผู้ปกครอง *               | ไม่ระบุ                                     | •                                                                         |                                                                             |
| เบอร์โทรศัพท์มือถือ<br>(ผู้ปกครอง) * | กรุณาระบุเบอร์โทรศัพท์มือถือ<br>(มู่ปกครอง) |                                                                           |                                                                             |
| ข้อมูลอื่นๆเพิ่มเติม                 |                                             |                                                                           |                                                                             |
| สถานภาพบิดา-มารดา *                  | บิดามารดาอยู่ด้วยกัน 🔻                      |                                                                           |                                                                             |
| ความพิการ *                          | ไม่พิการ                                    | T                                                                         |                                                                             |
| ความถนัด/ความสนใจ<br>พิเศษ *         | ด้านภาษาต่างประเทศ ▼                        |                                                                           |                                                                             |
| บันทึก                               |                                             |                                                                           |                                                                             |

## ให้นักศึกษาทุกคนคลิกที่ปุ่ม <mark>พิมพ์ระเบียนประวัติ</mark> ดังรูป

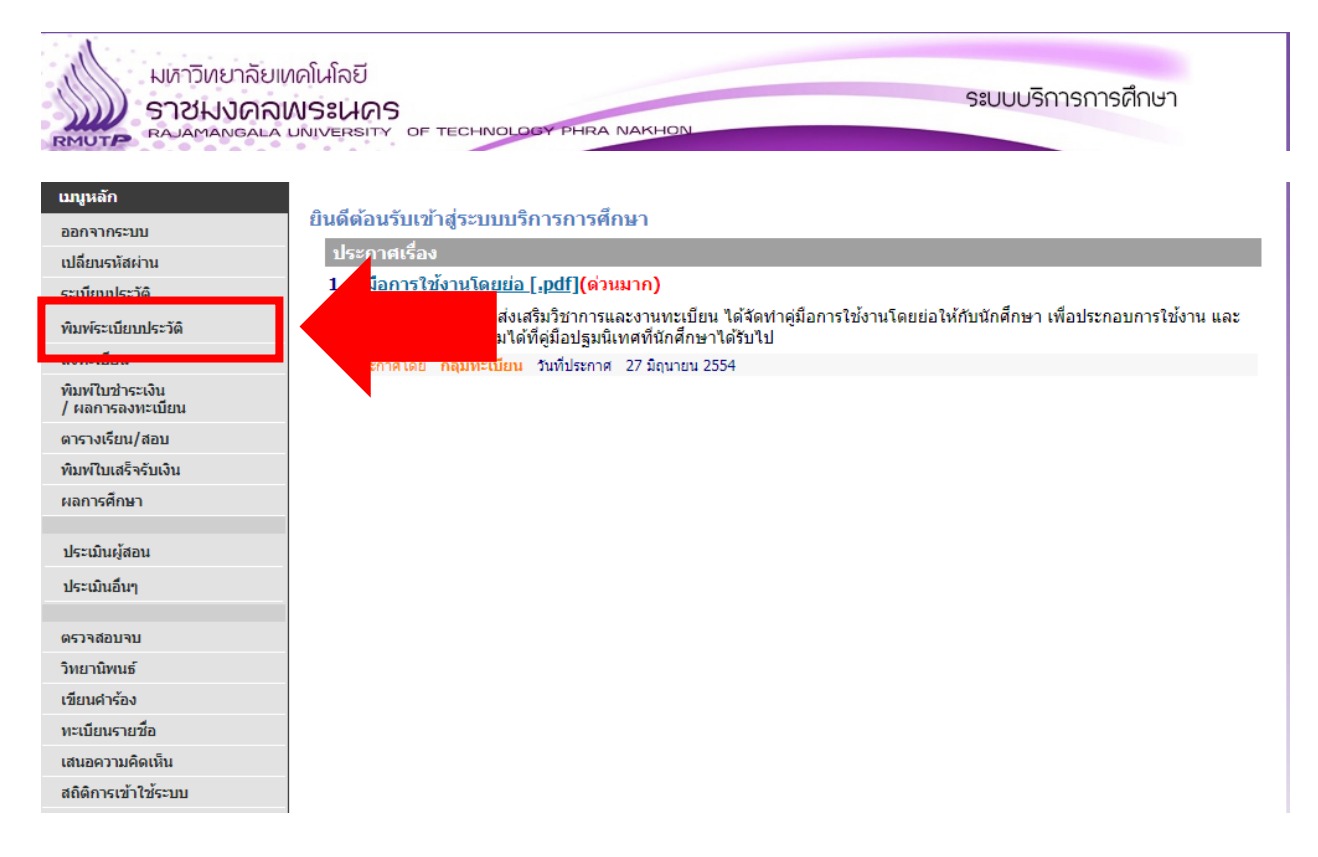

จากนั้นทำการ พิมพ์ใบรายงานตัวเพื่อเข้าศึกษา ดังรูป

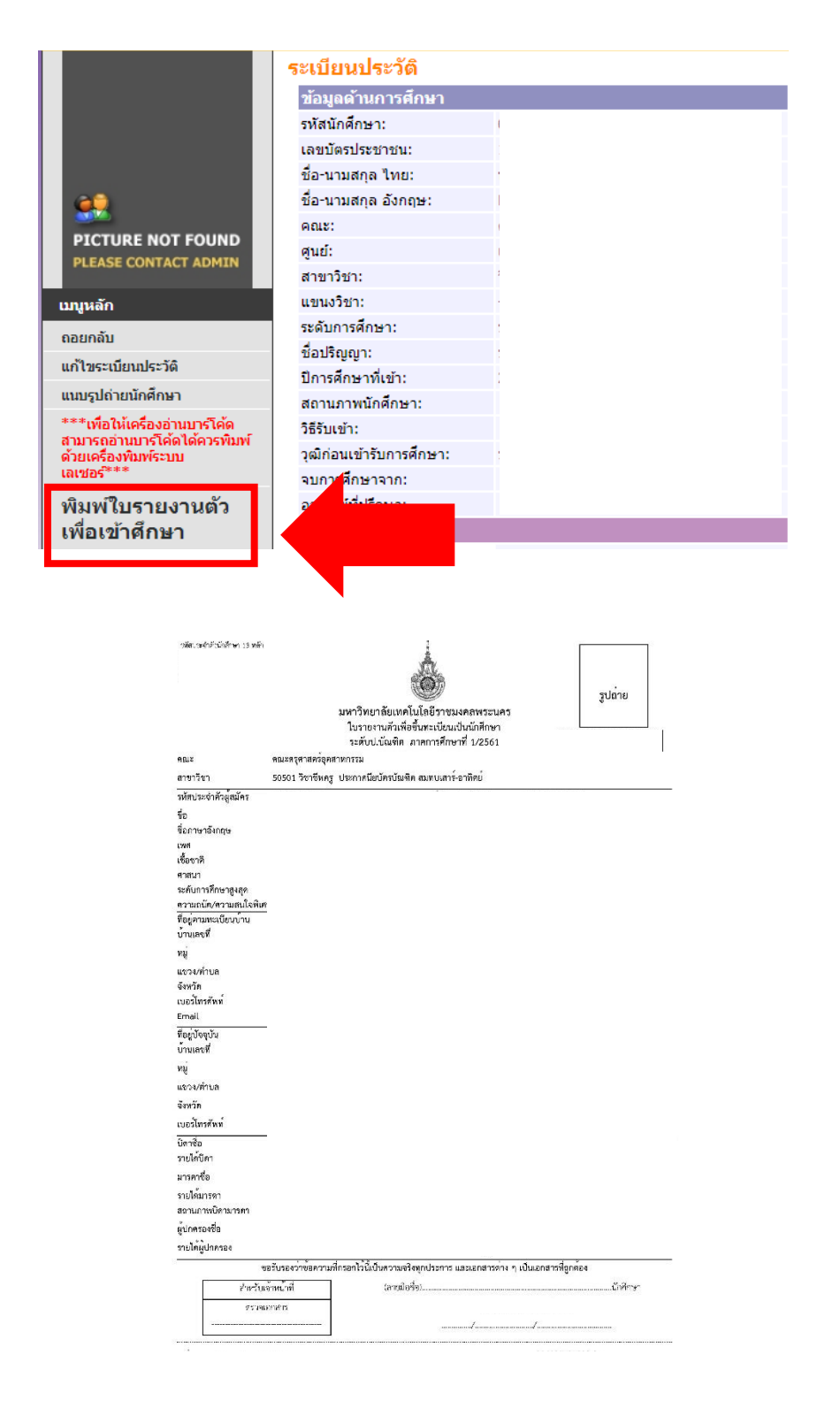

| RMUTP                                                                                                    | A DIVERSITY OF RECITION                                                                                                    |                                                                                                    |                                                                                                    |                                                    |                         |                                                 |
|----------------------------------------------------------------------------------------------------|----------------------------------------------------------------------------------------------------|----------------------------------------------------------------------------------------------------|----------------------------------------------------------------------------------------------------|----------------------------------------------------|-------------------------|-------------------------------------------------|
| เมนูหลัก                                                                                                    | รายวิชาที่ต้องการลงเ                                                                                                    | ทะเบียน                                                                                                    |                                                                                                    |                                                    |                         |                                                 |
| ถอยกลับ                                                                                                    | ค่มืออธิบายขั้นตอนการลงท                                                                                                    | าะเบียนเรียนผ่านเว็บไซต์                                                                                                    |                                                                                                    |                                                    |                         |                                                 |
| แสดงหลักสตร                                                                                                    | • ขั้นตอนการลงทะเบีย                                                                                                    | นเรียนตามแผนการเรียน                                                                                                    | 1                                                                                                    |                                                    |                         |                                                 |
| ด้นหารายวิชา                                                                                                    | <ul> <li>ขั้นตอนการลงทะเบียา<br/>เรียน)</li> </ul>                                                                                                    | นเรียนรายวิชาทิขอเปิดไ                                                                                                    | เว่(นอกแผนการ                                                                                                    |                                                    |                         |                                                 |
| ศานวณค่าใช้จ่าย                                                                                                    | ภาคการศึกษาที่ 1/2561                                                                                                    |                                                                                                    | ดึงรายวิชาจากแผน                                                                                                    |                                                    |                         |                                                 |
| แสดงตารางเรียน/สอบ                                                                                                    | รนัสวิชา                                                                                                    | ชื่อรายวิชา                                                                                                    |                                                                                                    | ມລຸ່ນ                                              |                         |                                                 |
| ยืนยันการลงทะเบียน                                                                                                    |                                                                                                    |                                                                                                    |                                                                                                    |                                                    | history                 |                                                 |
|                                                                                                    |                                                                                                    |                                                                                                    | ตรวจสอบ                                                                                                    | ]                                                  |                         |                                                 |
|                                                                                                    |                                                                                                    |                                                                                                    |                                                                                                    |                                                    |                         |                                                 |
|                                                                                                    |                                                                                                    |                                                                                                    |                                                                                                    |                                                    |                         |                                                 |
|                                                                                                    |                                                                                                    |                                                                                                    |                                                                                                    |                                                    |                         |                                                 |
|                                                                                                    |                                                                                                    |                                                                                                    |                                                                                                    |                                                    |                         |                                                 |
|                                                                                                    |                                                                                                    |                                                                                                    |                                                                                                    |                                                    |                         |                                                 |
|                                                                                                    |                                                                                                    |                                                                                                    |                                                                                                    |                                                    |                         |                                                 |
|                                                                                                    |                                                                                                    |                                                                                                    |                                                                                                    |                                                    |                         |                                                 |
|                                                                                                    |                                                                                                    |                                                                                                    |                                                                                                    |                                                    |                         |                                                 |
|                                                                                                    |                                                                                                    |                                                                                                    |                                                                                                    |                                                    |                         |                                                 |
|                                                                                                    | 77 5 60                                                                                                    |                                                                                                    |                                                                                                    |                                                    |                         |                                                 |
|                                                                                                    |                                                                                                    |                                                                                                    |                                                                                                    |                                                    |                         |                                                 |
|                                                                                                    | to top of page                                                                                                    |                                                                                                    |                                                                                                    |                                                    |                         |                                                 |
| VISION NAT                                                                                                    | to top of page                                                                                                    | Vision Net Co.Ltd.                                                                                                    | าอ. กยศ. Facebook                                                                                                    |                                                    |                         |                                                 |
|                                                                                                    |                                                                                                    | Vision Net Co.Ltd.   ឥក                                                                                                    | าอ. กยศ. Facebook                                                                                                    |                                                    |                         |                                                 |
| มหาวิทยาลัง<br>ราชมงคะ<br>คงคลองคล                                                                                                    | บเทคโนโลยี<br>จุพระนคร                                                                                                    | Vision Net Co.Ltd.   ar                                                                                                    | na. пия. Facebook                                                                                                    |                                                    | Sil                     | บบบริการการศึกษ                                 |
| มหาวิทยาลัง<br>ราชมงคล<br>ราชมงคล<br>เกินาคล                                                                                                    | บเทคโนโลยี<br>ฉพระนคร<br>ฉับพังระนคร<br>รายวิชาที่ต้องการลงร                                                                                                    | Vision Net Co.Ltd.   สก<br>Dev PHRA NAKHON<br>ทะเบียน                                                                                                    | na. nuศ. Facebook                                                                                                    |                                                    | Sil                     | บบบริการการศึกษ                                 |
| มหาวิทยาลัง<br>ราชมงด<br>คมหาริทยาลัง<br>ราชมงด<br>คมหลัก<br>ถอยกลัง                                                                                                    | <b>to top of page</b> บเทคโนโลยี <b>ฉับเงิมของการองา</b> คู่มืออธิบายขั้นตอนการองา                                                                                                    | Vision Net Co.Ltd.   สก<br>OGY PHRA NAKHON<br>ทะเบียน<br>กะเบียนเรียนผ่านเว็บไซต์                                                                                                    | na. nuศ. Facebook                                                                                                    |                                                    | Sil                     | บบบริการการศึกษ                                 |
| มหาวิทยาลัง<br>ราชมงดร<br>ราชมงดร<br>เกมาะ<br>เกมาะ<br>เกมา<br>เกมา<br>เกมา<br>เกมา<br>เกมา<br>เกมา<br>เกมา<br>เกมา | <b>to top of page</b> บเทคโนโลยี <b>SUMS: UNIVERSITY</b> OF TECHNOLI <b>STEIวิชาที่ต้องการถงา</b> คู่มืออธิบายขั้นตอนการถงหะเบีย • ขั้นตอนการถงหะเบีย                                                                                                    | Vision Net Co.Ltd.   สก<br>OEY PHRA NAKHON<br>ทะเบียน<br>กะเบียนเรียนผ่านเว็บไซต์<br>นเรียนตามแผนการเรียบ                                                                                                    | าอ.   กยศ.   Facebook                                                                                                    |                                                    | ຽະເ                     | บบบริการการศึกษ                                 |
| มหาวิทยาลัง<br>ราชมงคล<br>ราชมงคล<br>คอยกลับ<br>แสดงหลักสูดร                                                                                                    | <b>to top of page</b> บเทคโนโลยี <b>ฉันตอนการลงทะเบีย</b> ขั้นตอนการลงทะเบียา                                                                                                    | Vision Net Co.Ltd.   สก<br>ออร PHRA NAKHON<br>ทะเบียน<br>ทะเบียนเรียนผ่านเว็บไซด์<br>นเรียนตามแผนการเรียน<br>นเรียนรายวิชาที่ขอเปิดไ                                                                                                    | าอ.   กยศ.   Facebook  <br>ม<br>ไว้(นอกแผนการ                                                                                                    |                                                    | 58                      | บบบริการการศึกษ                                 |
| มหาวิทยาลัง<br>ราชมงคล<br>ราชมงคล<br>ราชมงกราช<br>ราชมงคล<br>ราชมงกราช<br>ราชมงกราช<br>ราช                                                                                                    | <b>to top of page</b> บเทคโนโลยี <b>ฉับพระนคร ฉับพระนคร ฉับพระนคร รายวิชาที่ต้องการลงท</b> คู่มืออธิบายขั้นตอนการลงทะเบียท ขั้นตอนการลงทะเบียท เรียน)                                                                                                    | Vision Net Co.Ltd.   สก<br>OEY PHRA NAKHON<br>ทะเบียน<br>ทะเบียนเรียนผ่านเว็บไซด์<br>นเรียนตามแผนการเรียน<br>นเรียนรายวิชาที่ขอเปิดไ                                                                                                    | าอ.   กยศ.   Facebook  <br>ม<br>ไว้(นอกแผนการ                                                                                                    |                                                    | 58                      | บบบริการการศึกษ                                 |
| มหาวิทยาลัย<br>ราชมงคล<br>ราชมงคล<br>ราชมงกราช<br>ราชมงคล<br>ราชมงคล<br>ราชมงคล<br>ราชมงคล<br>ราชมงคล<br>ราชมงคล<br>ราชมงคล<br>ราชมงคล<br>ราชมงคล<br>ราชมงกราช<br>ราชมงกราช<br>ราช                                                                                                    | <ul> <li>to top of page</li> <li>บเทคโนโลยี</li> <li>ฉับเระเนคร</li> <li>ฉับเระเราร of тесноон</li> <li>รายวิชาที่ต้องการลงท</li> <li>คู่มืออธิบายขั้นตอนการลงท</li> <li>ขั้นตอนการลงทะเบียน</li> <li>ขั้นตอนการลงทะเบียน</li> <li>เรียน)</li> <li>ภาคการศึกษาที 1/2561</li> </ul>                                                                                                    | Vision Net Co.Ltd.   สก<br>ออร์ PHRA NAKHON<br>ทะเบียน<br>กะเบียนเรียนผ่านเว็บไซด์<br>นเรียนตามแผนการเรียน<br>นเรียนรายวิชาที่ขอเปิดใ                                                                                                    | าอ.   กยศ.   Facebook  <br>ม<br>ไว้(นอกแผนการ<br>ดังรายวิชาจากแผ                                                                                                    | u                                                  | ડશ                      | บบบริการการศึกษ                                 |
| มหาวิทยาลัง<br>ราชมงคล<br>คงคลงดละ<br>มนุษลัก<br>กอยกลับ<br>แสดงหลักสูดร<br>ลันหารายวิชา<br>สานวณดาใช้จาย<br>แสดงตารางเรียน/สอน                                                                                                    | เอ top of page ปแทคโนโลยี ฉับเงเงะครเรา of тесноос รายวิชาที่ต้องการองรา<br>ดูมืออธิบายขั้นตอนการองหะเบียร ขั้นตอนการองหะเบียร ขั้นตอนการองหะเบียร เขั้นตอนการองหะเบียร เขั้นตอนการองหะเบียร เขั้นตอนการองหะเบียร เรียน) ภาคการศึกษาที่ 1/2561                                                                                                    | Vision Net Co.Ltd.   สก<br>OGY PHRA NAKHON<br>ทะเบียนเรียนผ่านเว็บไซด์<br>นเรียนตามแผนการเรียบ<br>นเรียนรายวิชาที่ขอเปิดไ<br>ชื่อรายวิชา                                                                                                    | าอ.   กยศ.   Facebook  <br>1<br>ไว้(นอกแผนการ<br>  ดึงรายวิชาจากแผ<br>  หน่วยกี                                                                                                    | น<br>เด กลุ่ม                                      | Sil                     | บบบริการการศึกษ                                 |
| มหาวิทยาลัง<br>ราชมงคร<br>คนรายวิชา<br>ศานวณค่าใช้จาย<br>แสดงครางเรียน/สอบ<br>ยืนยันการลงทะเบียน                                                                                                    | เอ top of page บแทคโนโลยี จับเราะนิคร์ จับคระนิคร์ จับคระมาร of теснион จับตอนการลงทะเบียร์ จันตอนการลงทะเบียร์ เรียน) ภาคการศึกษาที่ 1/2561 รายวิชาา10 [ลม] Curriculut                                                                                                    | Vision Net Co.Ltd.   สก<br>OGY PHRA NAKHON<br>Nะเบียน<br>กระเบียน<br>กระเบยน<br>กระเบียน<br>กระเบียน<br>กระเบยน<br>กระเบยน<br>ก | าอ.   กยศ.   Facebook  <br>1<br>ไว้(นอกแผนการ<br>ดึงรายวิชาจากแผ<br>หน่วยกี<br>3                                                                                                    | น<br>เด กลุ่ม<br>03                                | S:ll                    | บบบริการการศึกษ                                 |
| มหาวิทยาลัง<br>ราชมงคล<br>คนหารขวชา<br>สานวณค่าใช้จ่าย<br>แสดงครางเรียน/สอบ<br>ยื่นยันการลงทะเบียน                                                                                                    | เอ to top of page บเทคโนโลยี จัพระมคร จับดีระมคร คุ่มีออธิบายขั้นตอนการลงทะเบียน ขั้นตอนการลงทะเบียน เช้นตอนการลงทะเบียน เช้นตอนการลงทะเบียน เรียน) ภาคการศึกษาที่ 1/2561 รัสรัชา รัสมา1101 [ลบ] Preparation                                                                                                    | Vision Net Co.Ltd.   สก<br>OGY PHRA NAKHON<br>Nะเบียน<br>กระเบียน<br>กระเบียน<br>กระเบียน<br>กระบริชา<br>กระบริชา<br>กระบ             | าอ. กยศ.   Facebook<br> <br> <br>  ไว้(นอกแผนการ<br>  โจ้(มวยก<br>  หน่วยก<br>  3<br>nce   1                                                                                                    | น<br>เด กลุ่ม<br>03<br>01                          | Sil                     | บบบริการการศึกษ                                 |
| มหาวิทยาลัง<br>ราชมงคล<br>ราชมงคล<br>ราชมงกราช<br>ราชมงคล<br>ราชมงกราช<br>ราชมงกราช<br>ราชาราช<br>ราชาราชาราช<br>ราชาราชาราชาราชา                                                                                                    | เจ้ายุ่งอาการลงที่<br>อาเทคโนโลยี<br>จับเงาระเมคร<br>จับเงาระเทรา of теснион<br>คู่มืออธิบายขั้นตอนการลงท<br>ๆขั้นตอนการลงทะเบียา<br>เรียน)<br>ภาคการศึกษาที่ 1/2561<br>จันสวิชา<br>53111101 [ลบ] Curriculur<br>53112101 [ลบ] Preparatio<br>53111106 [ลบ] Learning                                                                                                    | Vision Net Co.Ltd.   สศ<br>OGY PHRA NAKHON<br>ทะเบียน<br>กระเบียน<br>กระเบยน<br>กระเบยน<br>กระเบียน<br>กระเบียน<br>กระเบยน<br>กระเบยน<br>กระเบยน<br>กระเบยน<br>กระเบยน<br>กระเบยน<br>กระเบยน<br>กระเบยน<br>กระเบยน<br>กระเบยน<br>กระเบยน<br>กระเบยน<br>กระเบยน<br>กระเบยน<br>กระเบยน<br>กระเบยน<br>กระเบยน<br>กระเบยน<br>กระเบยน<br>กระเบยน<br>กระเบยน<br>กระเบยน<br>กระเบยน<br>กระเบยน<br>กระเบยน<br>กระ<br>กระเบยน<br>กระ<br>กระ<br>กระ<br>กระ<br>กระ<br>กระ<br>กระ<br>กระ                                                                                                    | าล. กยศ.   Facebook<br> <br> <br> วั(นอกแผนการ<br>  โว้(มอกแผนการ<br>  โว้(มอกแผนการ<br>  โอ้้(มอกแผนการ<br>  โอ้้(มอกแผนการ<br>  โอ้้(มอกแผนการ                                                                                                    | น<br>เด <mark>คลุ่ม</mark><br>03<br>01<br>03       | S:<br>GD<br>GD<br>GD    | บบบริการการศึกษ                                 |
| มหาวิทยาลัง<br>ราชมงคล<br>ราชมงคล<br>ราชมงกราช<br>ราชมงกราช<br>ราชาราช<br>ราชาราช<br>ราชาราชาราช<br>ราชาราชา                                                                                                    | บเทคโนโลยี<br>จับเรระนคร<br>จับเรระนคร<br>จับเรระนคร<br>จับเรระนคร<br>จับเรระนาร of теснион<br>คู่มืออธิบายขั้นตอนการลงหะเบีย<br>เขั้นตอนการลงหะเบีย<br>เขั้นตอนการลงหะเบีย<br>เรียน)<br>ภาคการศึกษาที่ 1/2561<br>จันสวิชา<br>รังไ11101 [ลบ] Curriculur<br>รังไ11101 [ลบ] Preparatio<br>รังไ11106 [ลบ] Learning<br>รังไ11105 [ลบ] Psycholog                                                                                                    | Vision Net Co.Ltd.   สศ<br>OGY PHRA NAKHON<br>ทะเบียน<br>กระเบียน<br>กระเบียน<br>กระเบียน<br>กระบริชา<br>กระบริชา<br>กระบ             | าล. กยศ.   Facebook<br> <br> <br>                                                                                                    | น<br>ด กลุ่ม<br>03<br>01<br>03<br>03<br>03         | SS<br>GD<br>GD<br>GD    | บบบริการการศึกษ                                 |
| มหาวิทยาลัง<br>ราชมงคล<br>คนครลักสุดร<br>คันกรายวิชา<br>ศานวณดำใช้จ่าย<br>แสดงครรางเรียน/สอบ<br>ยื่นยันการลงทะเบียน                                                                                                    | บเทคโนโลยี<br>จับเทคโนโลยี<br>จับเรระนคร<br>จับเรระนคร<br>จับตอนการลงทะเบียร<br>เรียน)<br>ภาคการศึกษาที่ 1/2561<br>รนัสวิชา<br>รวิ311101 [ลบ] Curriculur<br>รวิ311201 [ลบ] Preparatio<br>รวิ3111106 [ลบ] Learning<br>รวิ3111105 [ลบ] Psycholog                                                                                                    | Vision Net Co.Ltd.   สศ<br>OGY PHRA NAKHON<br>ทะเบียน<br>กะเบียนเรียนผ่านเว็บไซด์<br>นเรียนตามแผนการเรียน<br>นเรียนตามแผนการเรียน<br>นเรียนรายวิชาที่ขอเปิดที่<br><u>ชื่อรายวิชา</u><br>m Development<br>on for Professional Experien<br>Process and Teaching Profe<br>gy for Teachers                                                                                                    | าอ. กยศ.   Facebook<br> <br> <br>  ไว้(นอกแผนการ<br>  ไม่(นอกแผนการ<br>  ไม่(นอกแผนการ<br>  ไม่)ยก์<br>  สิงรายวิชาจากแผ<br>  สิงรายวิชาจากแผ                                                                                                    | น<br>เด กลุ่ม<br>03<br>01<br>03<br>03<br>03        | SS<br>GD<br>GD<br>GD    | บบบริการการศึกษ<br>เวลา<br>ค่าใช้จ่าย 16,600.00 |
| มหาวิทยาลัง<br>ราชมงคล<br>ราชมงคล<br>ราชมงกราชมงคล<br>ราชมงกราชมงคล<br>ราชมงกราชมงคล<br>ราชมงกราชมงกราชมงกราชมงกราช<br>ราชมงกราช<br>ราชาราช<br>ราชาราชาราชาราชาราชาราชาราชา                                                                                                    | ปแกคโนโลยี<br>จับเกคโนโลยี<br>จับเรระนคร<br>คู่มืออธิบายขั้นตอนการลงห<br>คู่มืออธิบายขั้นตอนการลงหะเบียร<br>เช่นตอนการลงหะเบียร<br>เช่นตอนการลงหะ | Vision Net Co.Ltd.   สศ<br>OGY PHRA NAKHON<br>ทะเบียน<br>กะเบียนเรียนผ่านเว็บไซด์<br>นเรียนตามแผนการเรียน<br>นเรียนตามแผนการเรียน<br>นเรียนรายวิชาที่ขอเปิดที่<br><u>ชื่อรายวิชา</u><br>m Development<br>on for Professional Experien<br>Process and Teaching Profe<br>gy for Teachers<br>จำนวร                                                                                                    | าอ. กยศ.   Facebook<br> <br> <br>   <br>   <br>   <br>   <br>   <br>   <br>   <br>   <br>                                                                                                    | น<br>เด คลุ่ม<br>03<br>01<br>03<br>03<br>03        | State<br>GD<br>GD<br>GD | เวลา<br>ค่าใช้จ่าย <b>16,600.00</b>             |
| มหาวิทยาลัง<br>ราชมงคล<br>คนหารยาชา<br>สามาณต่าใช้จ่าย<br>แสดงตารางเรียน/สอบ<br>ยื่มยันการลงหะเบียน                                                                                                    | ปแกคโนโลยี<br>จับเรริเนคร<br>จับเรริเนคร<br>จับเรริเนคร<br>จับตอนการลงทะเบียร<br>เรียน)<br>ภาคการศึกษาที่ 1/2561<br>จันตอนการลงทะเบียร<br>เรียน)<br>ภาคการศึกษาที่ 1/2561<br>จันสรีชา<br>53111101 [ลบ] Curriculur<br>53112101 [ลบ] Preparation<br>53111105 [ลบ] Psycholog                                                                                                    | Vision Net Co.Ltd.   สศ<br>OGY PHRA NAKHON<br>ทะเบียนเรียนผ่านเว็บไซด์<br>นเรียนตามแผนการเรียบ<br>นเรียนตามแผนการเรียบ<br>นเรียนรายวิชาที่ขอเปิดที่<br>ชื่อรายวิชา<br>m Development<br>on for Professional Experien<br>Process and Teaching Profe<br>gy for Teachers<br>จำนวะ                                                                                                    | าอ. กยศ.   Facebook<br> <br> <br>  ไว้(นอกแผนการ<br>  ไม้(นอกแผนการ<br>  ไม้(นอกแผนการ<br>  ไม้(นอกแผนการ<br>  ไม้(มอกแผนการ<br>  ไม้(มอกแผนการ)                                                                                                    | น<br>เด <b>คลุ่ม</b><br>03<br>01<br>03<br>03<br>03 | State<br>GD<br>GD<br>GD | เวลา<br>ด่าใช้จ่าย 16,600.00                    |
| มหาวิทยาลัง<br>ราชมงคล<br>คนกรายวิชา<br>สานวณต่าใช้จ่าย<br>แสดงตารางเรียน/สอบ<br>ยื่มยันการลงหะเบียน                                                                                                    | รายวิชาที่ต้องการลงร<br>ดู่มืออธิบายขั้นดอนการลงร<br>ดู่มืออธิบายขั้นตอนการลงร<br>ขั้นตอนการลงหะเบียร<br>เรียน)<br>ภาคการศึกษาที่ 1/2561<br>รนัสวิชา<br>53111101 [ลบ] Curriculur<br>53112101 [ลบ] Preparatio<br>53111105 [ลบ] Psycholog                                                                                                    | Vision Net Co.Ltd.   สศ<br>OGY PHRA NAKHON<br>ทะเบียนเรียนผ่านเว็บไซด์<br>นเรียนตามแผนการเรียบ<br>นเรียนรายวิชาที่ขอเปิดที่<br>ชื่อรายวิชา<br>m Development<br>on for Professional Experien<br>Process and Teaching Profe<br>gy for Teachers<br>จำนวร                                                                                                    | าอ. กยศ.   Facebook<br> <br> เว้(นอกแผนการ<br>  ดิงรายวิชาจากแผ<br>  หน่วยก<br>  3<br>nce 1<br> <br>  3<br>nce 1<br>  3<br>  3<br>  มหน่วยกิตรวม 10<br>  ตรวจสะ                                                                                                    | น<br>เด <b>กลุ่ม</b><br>03<br>01<br>03<br>03<br>03 | SS<br>GD<br>GD<br>GD    | เวลา<br>ค่าใช้จ่าย <b>16,600.00</b>             |
| มหาวิทยาลัง<br>ราชมงคล<br>คอยกลับ<br>แสดงหลักสุดร<br>ลันหารายวิชา<br>สานวณต่าใช้จ่าย<br>เสดงตารางเรียน/สอบ<br>วินยันการลงทะเบียน                                                                                                    | ปเทคโนโลยี<br>จับเทคโนโลยี<br>จับรระนคร<br>คู่มืออธิบายขั้นตอนการลงท<br>คู่มืออธิบายขั้นตอนการลงทะเบียร<br>เช่นตอนการลงทะเบียร<br>เช่นตอนการลงทะเบียร<br>เรียน)<br>ภาคการศึกษาที่ 1/2561<br>จันสวิชา<br>53111101 [ลบ] Curriculur<br>53112101 [ลบ] Preparation<br>53111105 [ลบ] Psycholog                                                                                                    | Vision Net Co.Ltd.   สศ<br>COEY PHRA NAKHON<br>ทะเบียน<br>กะเบียนเรียนผ่านเว็บไซด์<br>นเรียนตามแผนการเรียน<br>นเรียนตามแผนการเรียน<br>นเรียนรายวิชาที่ขอเปิดที่<br>ชื่อรายวิชา<br>m Development<br>on for Professional Experien<br>Process and Teaching Profe<br>gy for Teachers<br>จำนวร                                                                                                    | าอ. กยศ.   Facebook<br> <br> <br>  ไว้(นอกแผนการ<br>  ได้งรายวิชาจากแผ<br>  ได้<br>  ได้ | າ<br>ເຄ ຄລຸ່ມ<br>03<br>01<br>03<br>03<br>03        | State<br>GD<br>GD<br>GD | เวลา<br>ด่าใช้จ่าย 16,600.00                    |

ทำการยืนยันการลงทะเบียนซ้ำอีกครั้ง

| เบนูหลัก | ยืนยันการลงทะเบียน            |                                                                                                    |            |                 |              |          |
|----------|-------------------------------|----------------------------------------------------------------------------------------------------|------------|-----------------|--------------|----------|
| ถอยกลับ  | นศ.โปรดตรวจสอบรายการลงทะเบียน |                                                                                                    |            |                 |              |          |
|          |                               | เมื่อนคามสายแลวงหาตนุมา                                                                                        | n asen<br> | าปุ่ม           |              |          |
|          |                               | ยนยนการสงทะเบย                                                                                                 | u          |                 |              |          |
|          | >                             |                                                                                                    |            |                 |              |          |
|          | รหัสวิชา                      | ชื่อรายวิชา                                                                                                    |            | แบบการ<br>ศึกษา | หน่วยกิด     | กลุ่ม    |
|          | 53111101                      | Curriculum Development<br>การพัฒนาหลักสูตร                                                                     |            | GD              | 3            | 3        |
|          | 53111105                      | Psychology for Teachers<br>จิตวิทยาสำหรับครู                                                                   |            | GD              | 3            | 3        |
|          | 53111106                      | Learning Process and Teaching<br>Profession                                                                    |            | GD              | 3            | 3        |
|          | 53112101                      | กระบวนการเรียนรู้กับความเป็นครู<br>Preparation for Professional Expe                                           | erience    | GD              | 1            | 1        |
|          |                               | การเตรยมหการรถาการแมรา<br>ส                                                                                    | จำนวนห     | น่วยกิตรวม      | 10           |          |
|          |                               |                                                                                                    |            |                 |              |          |
|          |                               | ตารางสอบ                                                                                                    |            |                 |              |          |
|          | รหัสวิชา                      | ชอรายวิชา                                                                                                    | กลุ่ม      | สอบกลาง<br>ภาค  | สอบปล<br>ภาณ | ลาย<br>เ |
|          | 53111101                      | Curriculum Development<br>การพัฒนาหลักสูตร                                                                     | 3          | -               | -            |          |
|          | 53111105                      | Psychology for Teachers<br>จิตวิทยาสำหรับครู                                                                   | 3          | -               | -            |          |
|          | 53111106                      | Learning Process and Teaching<br>Profession                                                                    | 3          | -               |              |          |
|          | 53112101                      | กระบวนการเรียนรู้กับความเป็นครู<br>Preparation for Professional<br>Experience<br>การเตรียมฝึกประสบการณ์วิชาชีพ | 1          | -               | -            |          |
|          | หมาย                          | เหตุ C = Lecture L = Lab R = ประ                                                                               | ชุม S = S  | Self Study T    | = ดิว        |          |

### คลิกที่ **ผลลงทะเบียน**

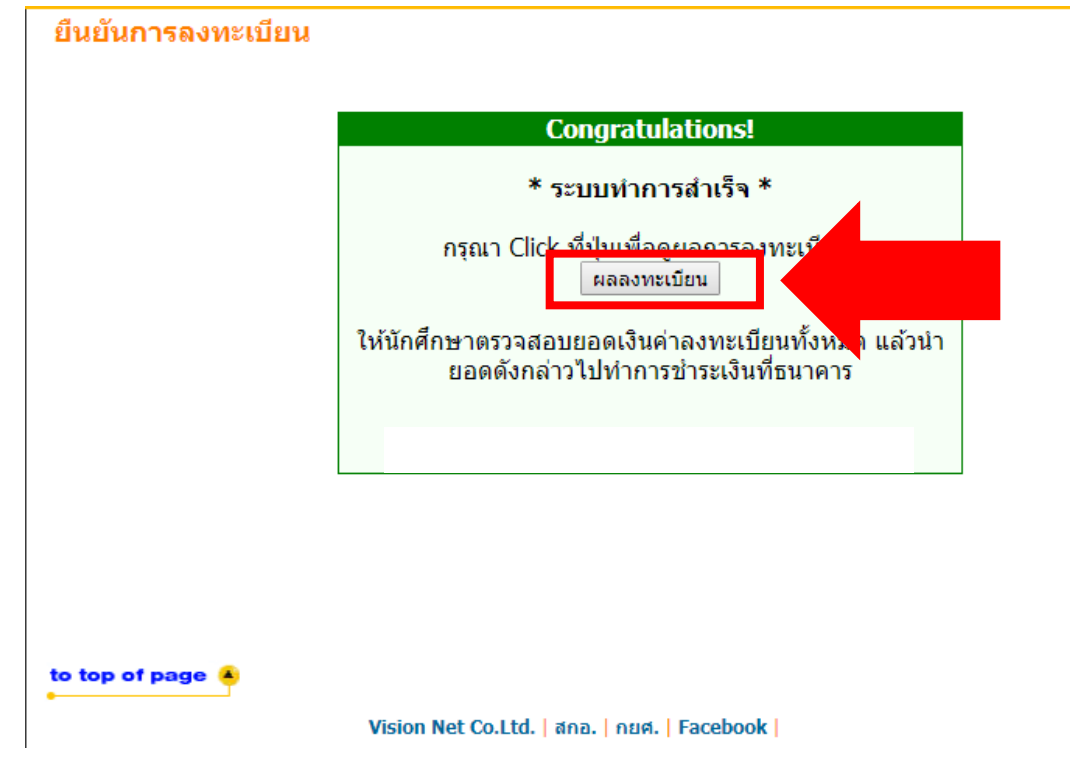

# และทำการพิมพ์ใบแจ้งยอดการลงทะเบียน ได้ดังรูป

: 036190507102-9 นางสาวเมลดา อยู่สุข

เมนูหลัก

ถอยกลับ คะแนน

ออกจากระบบ

ผลลงทะเบียน

ปีการศึกษา ◀2561 ▶ / 1

พิมพ์ใบแจ้งยอดการชำระเงินทางเคาน์เตอร์เชอร์วิส (Counter Service)

|          | รายวิชาที่ลงทะเบียนทั้งหมด                                                     |                 |          |       |      |
|----------|--------------------------------------------------------------------------------|-----------------|----------|-------|------|
| รหัสวิชา | ชื่อรายวิชา                                                                    | แบบการ<br>ศึกษา | หน่วยกิต | กลุ่ม | เกรด |
| 53111101 | Curriculum Development<br>การพัฒนาหลักสูตร                                     | GD              | 3        | 3     |      |
| 53111105 | Psychology for Teachers<br>จิตวิทยาสำหรับครู                                   | GD              | 3        | 3     |      |
| 53111106 | Learning Process and Teaching<br>Profession<br>กระบวนการเรียนรู้กับความเป็นครู | GD              | 3        | 3     |      |
| 53112101 | Preparation for Professional<br>Experience<br>การเตรียมฝึกประสบการถเวิชาชีพ    | GD              | 1        | 1     |      |
|          | ส่วนวน                                                                         | หม่ายกิตราบ     | 10       |       |      |

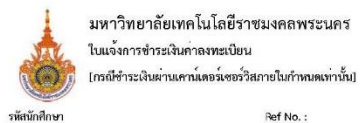

ชื่อ - สกุล

มหาวิทยาลัยเทคโนโลยีราชมงคลพระนคร ใบแจ้งการชำระเงินค่าลงทะเบียน

> Ref No. : รุ่น/กลุ่ม 61:อชค/1

ปีการศึกษาที่ 1/2561 คณะ ครุศาสตร์อุตสาหกรรม

พิมพ์รายการที่ WEB เมื่อ

| я́<br>No. | รายการ<br>Description                        |                                                                                                    | จำนวนเงิน<br>Amount (Baht)              |
|-----------|----------------------------------------------|----------------------------------------------------------------------------------------------------|-----------------------------------------|
| 1         | ค่าลงทะเบียนเรียนสมาจ่าย                     |                                                                                                    | 15,000.00                               |
| 2         | ค่าขึ้นทะเบียนนักศึกษาไหม่                   |                                                                                                    | 1,500.00                                |
| 241       | 53111101-67: การพัฒนาหลักสูตร                |                                                                                                    |                                         |
|           | 53111105-57 : จิตวิทยาล้ำหรับครู             |                                                                                                    | 10                                      |
|           | 53111108-57 : กระบวนการสีขนรู้กับความเป็นครู |                                                                                                    | 27                                      |
| 2         | 53112101-57 : การเตรียมฝึกประสบการณ์วิชาขีพ  |                                                                                                    | -                                       |
|           |                                              |                                                                                                    |                                         |
|           |                                              |                                                                                                    |                                         |
|           |                                              |                                                                                                    |                                         |
|           |                                              |                                                                                                    |                                         |
|           |                                              | CONTRACTOR OF A DECISION OF A DECISIONO OF A DECISIONO OF A DECISIONO OF A DECISIONO OF A DECISIONO OF A DECISIONO OF A DECISIONO OF A DECISIONO OF A DECISIONO OF A DECISIONO OF A DECISIONO OF A DEC | 020000000000000000000000000000000000000 |

กำหนดชำระเงิน ภายในวันที่ ค่าธรรมเนียม 10 บาท 

รหัสนักศึกษา ปีการศึกษาที่ 1/2561

รุ่น/กลุ่ม 61:อชค./1

ชื่อ - สกุล จำนวนเงิน จำนวนเงิน(ตัวอักษร)

มหาวิทยาลัยเทคโนโลยีราชมงคลพระนคร ใบแจ้งการชำระเงินทางเคาน์เตอร์เชอร์วิสเท่านั้น 0 โปรดชำระเงินภายในวันที่ ค่าธรรมเนียม 10 บาท 🔚 🛃 เคาน์เตอร์ เซอร์วิส (10 บาท) ₿a/Name: \*\*โบแจ้งชำระเงินนี้ไม่ใช่ไบเสร็จรับเงิน\*\* รพัสนศ./Student ID (Cust.no.): \*\*หากนำไปข้าระเงินทางธนาคารจะไม่สามารถนำไปใช้เปิกค่าเล่าเรียนได้\*\* เลขที่อ้างอิง/Ref. No. : จำนวนเงิน 16,500.00 (ตัวอักษร) หนึ่งหมื่นหกพันหาร้อยบาทถ้วน ผู้รับเงิน/Received By